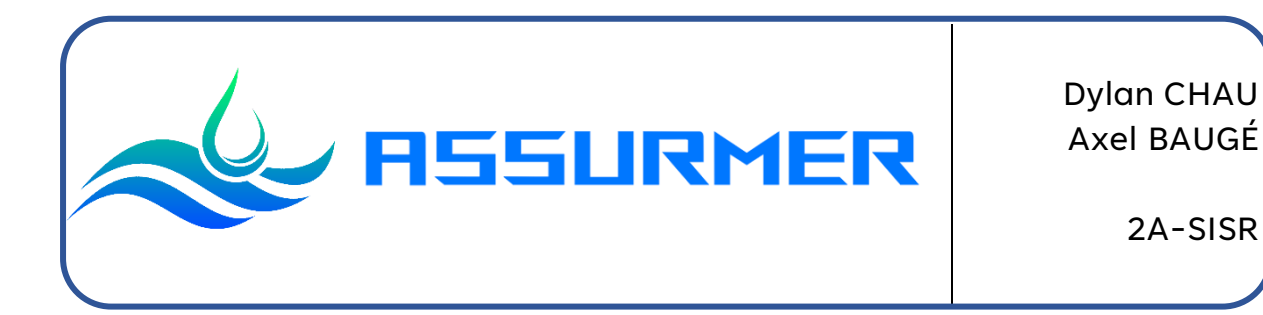

# Procédure d'installation et de configuration du Cisco WAP371

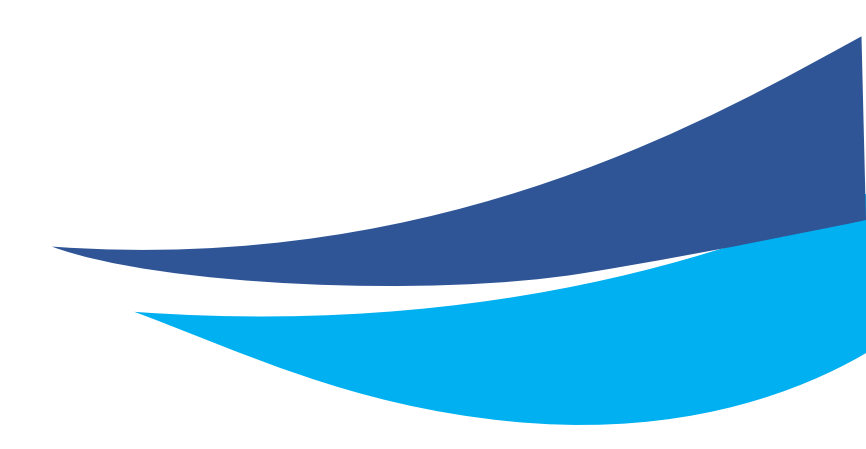

Date de création : 26/09/2023 Version : 1.0 Pour validation : DSI A destination : DSI Mode de diffusion : Intranet Nombre de pages : 11 Auteur : CHAU Dylan

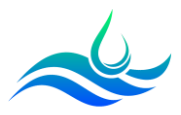

# Métadonnées

| Diffusion                 |          |                      |       |  |
|---------------------------|----------|----------------------|-------|--|
| Périmètre de<br>diffusion | Contrôlé | <mark>Interne</mark> | Libre |  |

| Historique des évolutions                 |         |                                                |  |  |
|-------------------------------------------|---------|------------------------------------------------|--|--|
| Auteur                                    | Version | Objet de la version et liste des modifications |  |  |
| Dylan Chau 1.0 Initialisation du document |         |                                                |  |  |

| Validation                      |            |              |  |      |  |
|---------------------------------|------------|--------------|--|------|--|
| Rédacteur Validateur            |            |              |  |      |  |
| Nom                             | Date       | Nom          |  | Date |  |
| Dylan Chau                      | 22/11/2023 | DSI 20/12/20 |  |      |  |
| Date d'application : 13/01/2024 |            |              |  |      |  |

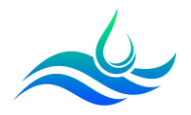

## Table des matières

| Table d | es matières                           | 3 |
|---------|---------------------------------------|---|
| Prérequ | is                                    | 3 |
| Déploie | ment du Cisco WAP371                  | 4 |
| 1) P    | réparation de la borne Wifi           | 4 |
| a)      | Réinitialisation en paramètre d'usine | 4 |
| b)      | Mise à jour de la borne               | 5 |
| c)      | Configuration des paramètres réseaux  | 6 |
| d)      | Création des points d'accès Wifi      | 8 |

## Prérequis

- Un switch avec les VLANs 110, 120, 300 configurés et les ports trunkés en R1 et SW48
- Un serveur AD, DNS, DHCP configuré + les étendues users et guests
- Un câble RJ45
- Le Cisco WAP371 branché sur le VLAN 110 et avec une IP DHCP

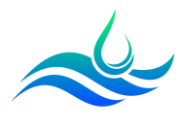

## Déploiement du Cisco WAP371

- 1) Préparation de la borne Wifi
  - a) Réinitialisation en paramètre d'usine
- Appuyer sur le bouton « RESET » à l'arrière de la borne avec un stylo ou un objet fin pendant environ 10 secondes.

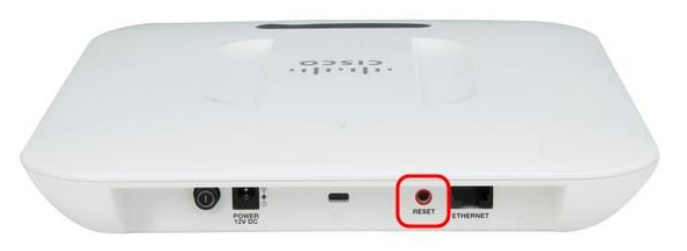

- Le point d'accès va redémarrer pendant une minute et sera ensuite prêt avec les paramètres par défaut.
- Sur votre serveur AD, dans le gestionnaire DHCP, se rendre dans la plage d'IP du VLAN 110 et récupérer l'IP attribuée à la borne Wi-Fi. Il est nécessaire de mettre le port du switch en mode access. Dans notre cas, il faudra taper : <u>https://172.16.0.101</u> pour accéder à l'interface de configuration.

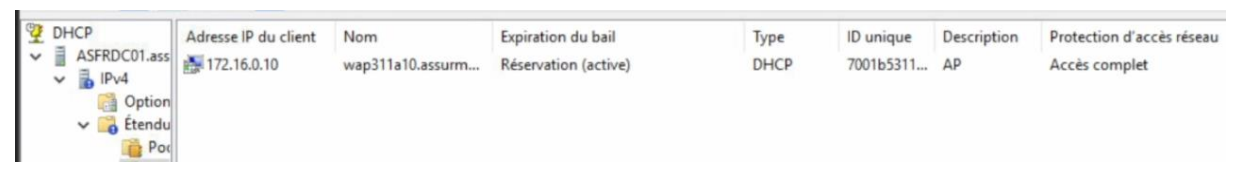

- Une page de connexion va s'afficher. Les credentials par défaut sont
  - o **username : cisco**
  - password : cisco

| ululu Wireless Access Point |           |        |
|-----------------------------|-----------|--------|
| cisco                       | Username: | cisco  |
|                             | Password: | ©      |
|                             |           | Log In |
|                             |           |        |

- Une fenêtre de configuration rapide va apparaître, cliquer sur « Cancel ».

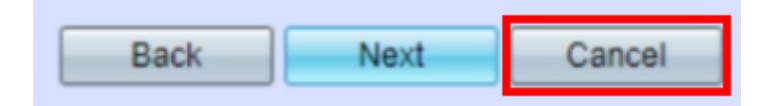

- Changer le mot de passe.

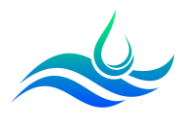

b) Mise à jour de la borne

- Dans le menu « Quick Access », cliquer sur « Upgrade Device Firmware ».

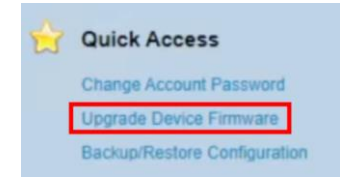

- Récupérer le firmware sur le site de Cisco : https://software.cisco.com/download/home/286154471/type/282463166/ release/1.3.0.7
- Sélectionner la méthode de transfert HTTP/HTTPS pour permettre le transfert du fichier via le navigateur Web. La méthode TFTP nécessite quelques manipulations supplémentaires avec notamment un serveur TFTP.

| Transfer Method: | <ul> <li>HTTP/HTTPS</li> <li>TFTP</li> </ul> |
|------------------|----------------------------------------------|
|------------------|----------------------------------------------|

- Cliquer sur « Choisir un fichier » et sélectionner le fichier Firmware.

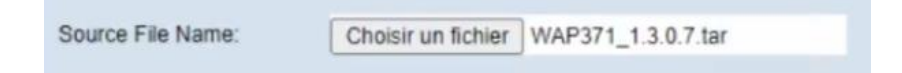

- Cliquer sur « Upgrade ». Une fenêtre de confirmation va apparaître. Cliquer sur « OK ». L'installation va démarrer.

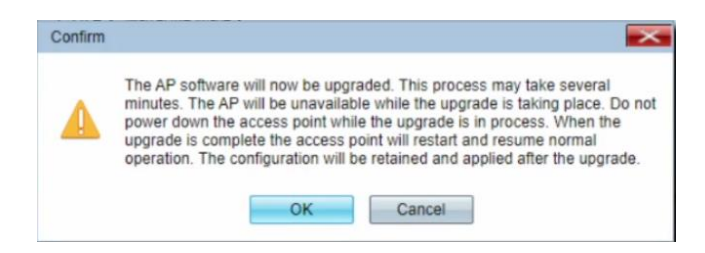

- Une page de progression va apparaître. L'opération peut durer plusieurs minutes. Le point d'accès va ensuite redémarrer.

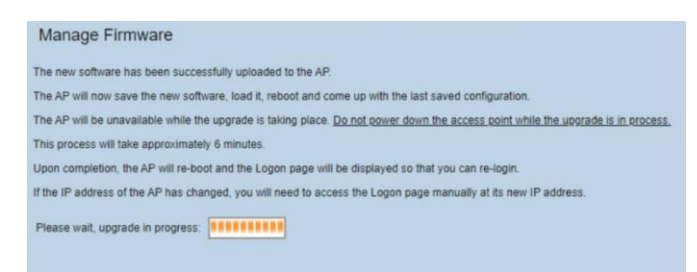

- Le point d'accès est désormais prêt à être configuré.

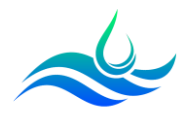

- c) Configuration des paramètres réseaux
- Cliquer sur « LAN » puis « VLAN and IPv4 Address ».

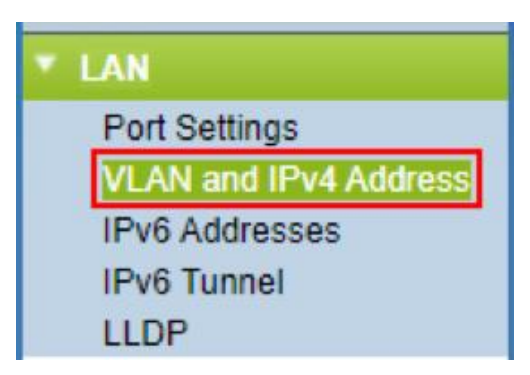

- Renseigner les informations dans « IPv4 Settings » en se basant sur la topologie Assurmer.

| IPv4 Settings        |                                          |
|----------------------|------------------------------------------|
| Connection Type:     | DHCP     Static IP                       |
| Static IP Address:   | 172 . 16 . 0 . 10                        |
| Subnet Mask:         | 255 . 255 . 255 . 0                      |
| Default Gateway:     | 172 . 16 . 0 . 254                       |
| Domain Name Servers: | <ul><li>Dynamic</li><li>Manual</li></ul> |
|                      | 172 . 16 . 0 . 1                         |
|                      | 172 . 16 . 0 . 9                         |

- Changer ensuite le VLAN de management afin de maintenir l'accès après la modification de la configuration du matériel réseau.

| Global Settings     |                                   |
|---------------------|-----------------------------------|
| MAC Address:        | 70:01:B5:31:1A:10                 |
| Untagged VLAN:      | Enable                            |
| Untagged VLAN ID:   | 1 (Range: 1 - 4094, Default: 1)   |
| Management VLAN ID: | 110 (Range: 1 - 4094, Default: 1) |

- Se rendre dans l'onglet « Wireless » puis « Radio ».

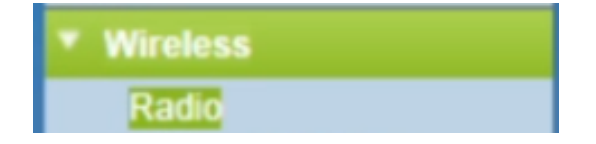

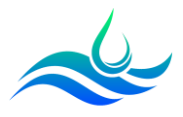

- Dans « Basic Settings », cliquer sur « enable » pour activer les bandes de fréquences wifi 2.4GHz et 5Ghz.

| Radio Setting Per Interface                                                    |                   |  |  |  |  |
|--------------------------------------------------------------------------------|-------------------|--|--|--|--|
| Select the radio interface first, and then enter the configuration parameters. |                   |  |  |  |  |
| Radio:                                                                         | Radio 1 (5 GHz)   |  |  |  |  |
|                                                                                | Radio 2 (2.4 GHz) |  |  |  |  |
| Basic Settings                                                                 |                   |  |  |  |  |
| Radio:                                                                         | Enable            |  |  |  |  |
| MAC Address:                                                                   | 70:01:B5:31:1A:10 |  |  |  |  |
| Mode:                                                                          | 802.11a/n/ac ❤    |  |  |  |  |
| Channel Bandwidth:                                                             | 80 MHz 🗸          |  |  |  |  |
| Primary Channel:                                                               | Lower 🛩           |  |  |  |  |
| Channel:                                                                       | Auto 🗸            |  |  |  |  |

- En fonction de l'environnement, il est également possible de modifier des paramètres dans « Advanced Settings ».

| Advanced Settings               |                                  |                                        |  |  |  |  |
|---------------------------------|----------------------------------|----------------------------------------|--|--|--|--|
| DFS Support                     | On 🛩                             |                                        |  |  |  |  |
| Short Guard Interval Supported: | Yes 🗸                            | Yes 🗸                                  |  |  |  |  |
| Protection                      | Auto 🗸                           |                                        |  |  |  |  |
| Beacon Interval                 | 100 Milliseconds (R              | lange: 20 - 2000, Deflautt. 100)       |  |  |  |  |
| DTIM Period                     | 2 (Range: 1-255,                 | Default: 2)                            |  |  |  |  |
| Fragmentation Threshold         | 2346 Even Numbers                | (Range: 256 - 2346, Default: 2346)     |  |  |  |  |
| RTS Threshold                   | 65535 (Range: 0-655              | 65535 (Range: 0-65535, Default: 65535) |  |  |  |  |
| Maximum Associated Clients      | 200 (Range: 0-200, Detaolt: 200) |                                        |  |  |  |  |
| Transmit Power:                 | Full - 100% 👻                    |                                        |  |  |  |  |
| Frame-burst Support:            | Off • Boosts Downstrea           | im Throughput]                         |  |  |  |  |
| Fixed Multicast Rate:           | Auto 🗸 Mbps                      |                                        |  |  |  |  |
|                                 | Rate (Mbps)                      | 54 48 36 24 18 12 9 6                  |  |  |  |  |
| Legacy Rate Sets                | Supported                        |                                        |  |  |  |  |
|                                 | Basic D D D D D D D D D          |                                        |  |  |  |  |

- Dans « Administration » puis « HTTP/HTTPS service », cliquer sur « Generate SSL Certificate » pour activer le HTTPS.

|                                                        | HTTP3 Server.                   | Enable                   |
|--------------------------------------------------------|---------------------------------|--------------------------|
| Administration     System Settings                     | HTTPS Port :                    | 443 (Range: 1025-6553    |
| User Accounts<br>Time Settings                         | Save                            |                          |
| Log Settings                                           | Jave                            |                          |
| Email Alert                                            | Generate SSL Certificate        |                          |
| HTTP/HTTPS Service<br>Management Access Contr          | Generate                        |                          |
| Manage Firmware<br>Download/Backup Configu             | SSL Certificate File Status     |                          |
| Configuration Files Propert<br>Copy/Save Configuration | Certificate File Present:       | Yes                      |
| Reboot<br>Discovery - Bonjour                          | Certificate Expiration Date:    | Jan 25 11:46:49 2044 GMT |
| Packet Capture<br>Support Information                  | Certificate Issuer Common Name: | CN=172.16.0.10           |

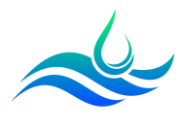

### d) Création des points d'accès Wifi

Nous allons créer 3 points d'accès différents :

- Un point d'accès en WPA-Personal (Guest).
- Deux points d'accès en WPA-Enterprise (Admin et User) qui permettront de fournir la sécurité nécessaire pour les réseaux sans fil dans un environnement professionnel avec un serveur RADIUS.

#### Cellule WPA-Personal Invité

- Cliquer sur « Wireless » puis « Networks ».

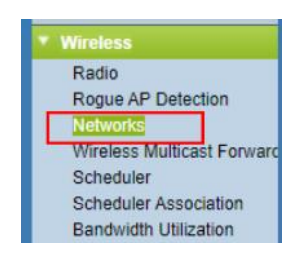

- Sur la radio 5Ghz, cliquer sur « Add ».

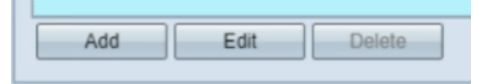

- Renseigner ensuite le SSID, le VLAN, la sécurité en « WPA Personal » et laisser le « SSID Broadcast » coché. Ajouter la clé de sécurité.

| 1 🗹 | 300 | AssCorpBYOD5GhzG4 | <br>WPA Personal 🗸         | RADIUS 🗸             |                                                   |
|-----|-----|-------------------|----------------------------|----------------------|---------------------------------------------------|
|     |     |                   | Hide Details               |                      |                                                   |
|     |     |                   | WPA Versions:              | WPA-TKIP             | WPA2-AES                                          |
|     |     |                   | Key:                       |                      | (Range: 8-63 Characters)                          |
|     |     |                   |                            | Show Key as Clear Te | xt                                                |
|     |     |                   | Key Strength Meter:        | Belov                | / Minimum                                         |
|     |     |                   | Broadcast Key Refresh Rate | 86400                | Sec (Range: 0-86400, 0 = Disable, Default: 86400) |
|     |     |                   |                            |                      |                                                   |

- En fonction des équipements de l'infrastructure, il se peut que certains ne soient pas compatibles avec la norme IEEE 802.11ac. Il faudra donc configurer la radio 2.4Ghz également (norme IEEE 802.11n et antérieures).
- Cliquer sur « Save ».

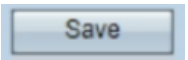

- Notre premier point d'accès est prêt. Il nécessite de connaître la clé de sécurité.

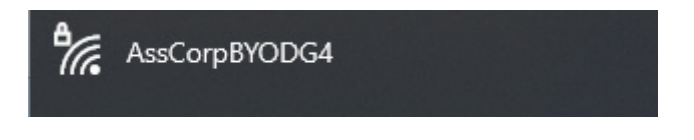

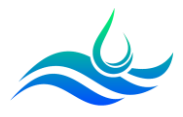

#### Cellule WPA Enterprise Admin et Users

Nous allons maintenant créer les points d'accès en WPA-Enterprise qui fonctionneront avec un serveur Radius.

- Cliquer sur « System Security » puis « Radius Server ».

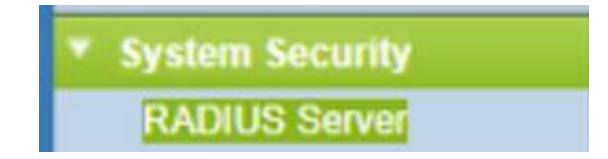

- Renseigner l'IP du serveur Radius, la clé secrète et cocher la case Radius accounting pour mesurer les ressources consommées.

| RADIUS Server          |                |                            |
|------------------------|----------------|----------------------------|
| Server IP Address Type | E IPv4<br>IPv6 |                            |
| Server IP Address-1:   | 172.16.0.1     | (x00.x000.x000)            |
| Server IP Address-2:   |                | (2006.2006.2006)           |
| Server IP Address-3:   |                | (x000.x000.x000)           |
| Server IP Address-4:   |                | (xxxx.xxxx.xxxx)           |
| Key-1:                 |                | (Range: 1 - 64 Characters) |
| Key-2:                 |                | (Range: 1 - 64 Characters) |
| Key-3:                 |                | (Range: 1 - 64 Characters) |
| Key-4:                 |                | (Range: 1 - 64 Characters) |
| RADIUS Accounting:     | Enable         |                            |
| Save                   |                |                            |

- Retourner sur « Wireless » puis « Networks ».

| Wireless                   |
|----------------------------|
| Radio                      |
| Rogue AP Detection         |
| Networks                   |
| Wireless Multicast Forward |
| Scheduler                  |
| Scheduler Association      |
| Bandwidth Utilization      |

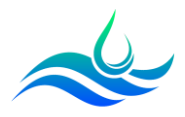

- Ajouter les points d'accès en « WPA Enterprise ». Renseigner le SSID, les VLANs et cocher la case « Use global RADIUS server settings ». Réitérer l'opération pour les 2 bandes de fréquence.

| ١. | Virtual Access Points (SSIDs)                                                                                                    |        |         |                   |                |                  |            |                   |            |
|----|----------------------------------------------------------------------------------------------------|--------|---------|-------------------|----------------|------------------|------------|-------------------|------------|
|    | VAP No.                                                                                                    | Enable | VLAN ID | SSID Name         | SSID Broadcast | Security         | MAC Filter | Channel Isolation | Band Steer |
|    |                                                                                                    |        | 120     | AssCorp5GHz       |                | WPA Enterprise 🗸 | RADIUS 🗸   |                   |            |
|    |                                                                                                    |        |         |                   |                | Show Details     |            |                   |            |
|    | ] 1                                                                                                    |        | 300     | AssCorpBYOD5GhzG4 |                | WPA Personal 🐱   | RADIUS 🗸   |                   |            |
|    |                                                                                                    |        |         |                   |                | Show Details     |            |                   |            |
| P  |                                                                                                    |        | 110     | AssAdmin5GhzG4    |                | WPA Enterprise 🗸 | RADIUS 🗸   |                   |            |
|    | Hide Details                                                                                                    |        |         |                   |                |                  |            |                   |            |
|    | WPA Versions:     WPA-TKIP     WPA-AES       Image: Second second secon |        |         |                   |                |                  |            |                   |            |
|    | Use global RADIUS server settings                                                                                                    |        |         |                   |                |                  |            |                   |            |

- Les point d'accès en WPA Enterprise sont prêts. Il faut faire des modifications sur le serveur NPS.

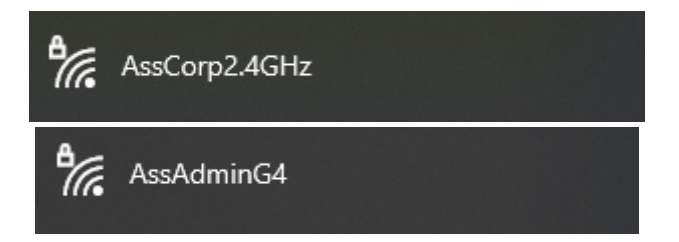

- Sur le firewall PfSense, ajouter les règles nécessaires pour empêcher un accès aux ressources internes sur le Wi-Fi Guest.

|     | 0/0 B | IPv4<br>TCP/UDP | 172.16.201.0/24 | * | DCs           | * | * | none |
|-----|-------|-----------------|-----------------|---|---------------|---|---|------|
| □ × | 0/0 B | IPv4<br>TCP/UDP | 172.16.201.0/24 | * | 172.16.0.0/24 | * | * | none |
| □ × | 0/0 B | IPv4<br>TCP/UDP | 172.16.201.0/24 | * | DMZ net       | * | * | none |
| □ ✓ | 0/0 B | IPv4<br>TCP/UDP | 172.16.0.0/24   | * | DMZ net       | * | * | none |